南京ノ業大学

## 《摄影测量学》实验指导书

地理信息系统专业

南京工业大学测绘学院

| 摄影测量 | 量实验注意事项••••••       | •2 |
|------|---------------------|----|
| 实验一: | 立体观察                | •3 |
| 实验二: | 单像空间后方交会            | •3 |
| 实验三: | 数字地面模型的建立           | •5 |
| 实验四: | 数字摄影测量系统了解          | •6 |
| 实验五: | VirtuoZo 立体建模······ | 6  |
| 实验六: | 数字影像测图              | •7 |
| 实验七: | 像片调绘                | •9 |

# 目 录

## 摄影测量实验(上机)注意事项

 1、实验(上机)前必须阅读有关教材及本实验指导书,初步了 解实验内容要求与步骤。

2、摄影机和数字相机等为精密、易损仪器,应小心使用,相机 镜头必须用专用镜头纸擦拭。

3、严格遵守上机守则,严禁大声喧哗或玩游戏。

4、认真填写上机实验记录,不可潦草,填写内容包括上机实验时间、地点、实验主要内容、步骤及完成成果说明等。

5、独立完成上机实验内容,实事求是,严禁抄袭他人作业。若 有弄虚作假现象,该课程成绩按不及格处理。

6、实验结束时,应向指导教师提交实验报告和有关成果,符合 要求并经允许,方可关机和离开机房。

7、按时上机,不准迟到、早退、旷课,有事须预先履行请假手续,征得指导教师同意后方可离开。

## 实验一、立体观察(2学时)

## 一、 实验目的

掌握人造立体观察的原理和方法,学会用桥式立体镜、反光立体镜及裸 眼直接观察立体。

### 二、 实验内容和要求

桥式立体镜观察立体像对,反光立体镜观察,裸眼观察。

## 三、 实验步骤

- 1、重叠朝内、片号朝前,放置像片;
- 2、移动像片使同名点连线与眼基线平行,同名点之间的距离略小于眼基线;
- 3、放置立体镜,使两物镜连线与同名点连线平行;
- 4、立体观察同名影像,使之重合为立体模型;
- 5、用反光立体镜和肉眼观察立体像对。

## 四、 应交成果

实验报告

### 五、 实验仪器和资料

每人一架桥式立体镜、一个立体像对,反光立体镜若干架。

## 实验二、单像空间后方交会(2学时)

## 一、 实验目的

掌握单张航片空间后方交会的计算过程,学会用数字图像处理软件计算 像片的外方位元素。

## 二、 实验内容和步骤

- (一) 数字像片的空间后方交会
  - 1、控制点坐标野外采集(已完成,见附表);
  - 2、启动数字图像处理软件 GeoImager, 打开待求航片(k1004.bmp) 文件;
  - 3、控制点对应像点坐标采集:单击几何处理/对 k1004. bmp 选点菜 单,出现选择地面控制点窗口,把鼠标移到控制点处,单击鼠标,

单击**增加**按钮,在窗口中输入控制点的地面坐标;

- 4、重复第3步,直到所有控制点坐标采集完毕,保存控制点文件;
- 5、数字像片的内定向:单击航片/地图/像片框标点定位菜单,出现 选择框标点窗口,用鼠标依次单击像片的4个框标,保存框标文件;
- 6、单击航片/地图/输入相机参数菜单,出现输入相机参数窗口,键 入像主点坐标、摄影机主距、像片比例尺和四个框标点的理论坐 标,保存相机参数文件;
- 7、单击航片/地图/内定向菜单,出现内定向窗口,输入框标文件和 相机参数文件,计算内定向参数,检查合格后保存内定向参数, 建立质量报告文件;
- 8、空间后方交会计算:单击航片/地图/空间后交菜单,输入内定向 参数和控制点坐标文件,计算外方位元素,保存成果并生成质量 报告。

(二)编写空间后方交会程序(课余2学时)

三、应交成果

内定向质量报告文件、空间后方交会质量报告文件、实验报告

| 点号  | Х           | Y           | Ζ          |
|-----|-------------|-------------|------------|
| r40 | 8224.281000 | 3492.650000 | 57.630000  |
| r32 | 7775.121000 | 3626.860000 | 57.533000  |
| r62 | 6407.323000 | 3229.480000 | 177.186000 |
| r63 | 6285.565000 | 3438.710000 | 134.923000 |
| r60 | 6412.310000 | 2472.690000 | 37.212000  |
| r33 | 7841.701000 | 2762.990000 | 58.095000  |
| r61 | 6620.183000 | 2855.420000 | 67.685000  |
| r34 | 7858.549000 | 1805.710000 | 76.066000  |
| r58 | 6719.873000 | 1609.910000 | 35.669000  |
| r59 | 6044.483000 | 1854.530000 | 41.476000  |
| r96 | 4850.380000 | 2237.420000 | 53.630000  |
| r98 | 4964.490000 | 2850.700000 | 28.660000  |
| r95 | 5121.373000 | 1797.080000 | 35.016000  |
| r97 | 5023.070    | 2651.680    | 57.572     |

附 控制点地面坐标

## 实验三(上机)、数字地面模型的建立(2学时)

一、 实验目的

了解数字地面模型建立的主要方法,掌握用现有地形图建立数字地面模型的步骤和方法,学会用 GeoTin 软件建立数字地面模型。

二、 实验内容和要求

每人完成一幅地形图的数据格式转换、等高线高程赋值、编辑、不规则 三角网和规则格网 DEM 的建立。

- 三、实验步骤
  - 在 CAD2000 中,把 DWG 格式的数字地图(100-2A)转换为 DXF 12.0 文件(可先作高程赋值);
  - 打开 GeoTin 软件,选择文件/数据格式转换,出现文件格式选择对话框, 选择 DXF 12.0 选项,单击确定;
  - 在出现的选择层列表中,选择等高线,在未处理栏中双击等高线层(第 20 层),单击确定;
  - 4. 打开 100-2A.god,出现**原始数字化等高线**对话框,键入比例尺分母 500 和等高距 2.5m,单击确定,出现离散的等高线图;
  - 5. 单击设置/设置查找的距离容差,键入距离 10m,单击确定;
  - 6. 单击数据处理/编辑原始等高线,选中某条等高线,键入该等高线的高程;
  - 7. 重复第6步,直到所有等高线赋值完毕;
  - 8. 单击数据处理/三角形联网,建立不规则三角网;
  - 9. 编辑不规则三角网(加、减点);
  - 10. 单击**数据处理/生成 DEM**,在**随机格式转换**窗口中,键入坐标范围(缺省)和格网间距(如 2m),单击确定,建立规则格网的数字地面模型。

#### 四、应交成果

DEM 文件、实验报告

## 实验四、数字摄影测量系统了解(2学时)

一、实验目的

了解数字摄影测量系统数字的硬件组成,了解 JX-4 数字摄影测量系统的主要功能,了解数字摄影测量系统建立立体模型、DEM 建立和矢量测图作业步骤。 二、实验内容和要求(略)

## 实验五(上机)、VirtuoZo立体建模(2学时)

## 一、实验目的

了解 VirtuoZo 数字摄影测量系统数字的硬件组成,了解 VirtuoZo 数字摄影测量系统的主要功能;掌握数字摄影测量系统建立立体模型的作业步骤。

#### 二、实验内容和步骤

(一)新建测区或打开已存在的测区

单击文件→打开测区菜单项,系统弹出对话框,让用户输入(或选择)测区 文件名。如新建测区,则出现设置测区对话框。设置好测区框图后点击保存。

(二)新建模型或打开已存在的模型

先将 TIFF 格式图像转变成 VZ 格式图像,将像素大小改为 0.1mm,点击增加,将所要转换的影像加入输入途径中,点击处理。再点击退出。

(三)建立模型

文件→打开模型→键入模型名即可(要求填入左影像和右影像文件名, VZ 格式)

(四)模型定向

1. 内定向

处理→模型定向→内定向→点击接受→调整框标位置,点击保存退出(左 右像片均要进行)

2. 相对定向

处理→模型定向→相对定向→图上右击鼠标出现小白图→点击自动相对定 向→自动定义最大作业区→绿色范围为作业区,在左、右图上分别用鼠标点击一 个控制点,然后再分别点击→调整左、右控制点位置(右下角),输入控制点名, 确定。(将所有控制点人工匹配好)

3. 绝对定向

处理→模型定向→绝对定向→调整匹配误差大的控制点(多次右击绝对定向 -普通方式,直至调整误差较小)

4. 保存,退出

(五) 生成核线影像(非水平)

(1) 在图上右击→生成核线影像→非水平核线

(2) 处理→核线重采样

(六)影像匹配

影像匹配后,点击匹配结果的编辑,出现编辑画面。(编辑作用主要防止等 高线画上屋顶,将房屋区域置平)

在图上右击鼠标出现红色区域图,用绿线将房屋圈出,再右击鼠标出现红框图, 点击结束定义作业区,然后点击置平。

(七)多次操作后,然后退出

三、应交成果

实验报告

## 实验六、数字影像测图(4 学时、Virtuozo 工作站)

一、实验目的

了解数字摄影测量系统的主要作业流程,了解 VirtuoZo 数字摄影测量系统的主要功能,学会用 VirtuoZo 数字摄影测量系统建立立体模型和矢量测图。

#### 二、实验内容和步骤

(一)新建测区、定向建模(同实验五)

(二)矢量测图

在主界面,单击测图→IGS 数字化测图,调入数字影像测图系统。用户可在

7

立体影像或正射影像,进行地物数据的采集和编辑,生成.xyz 格式的矢量文件, 并按标准的制图符号输出为矢量地形图。

在 IGS 界面,单击文件→新建 xyz 文件,输入文件名,打开地图参数设置对 话框,输入地图比例尺分母(本次实习为 10000)等参数,保存,系统打开新建 的矢量窗口。

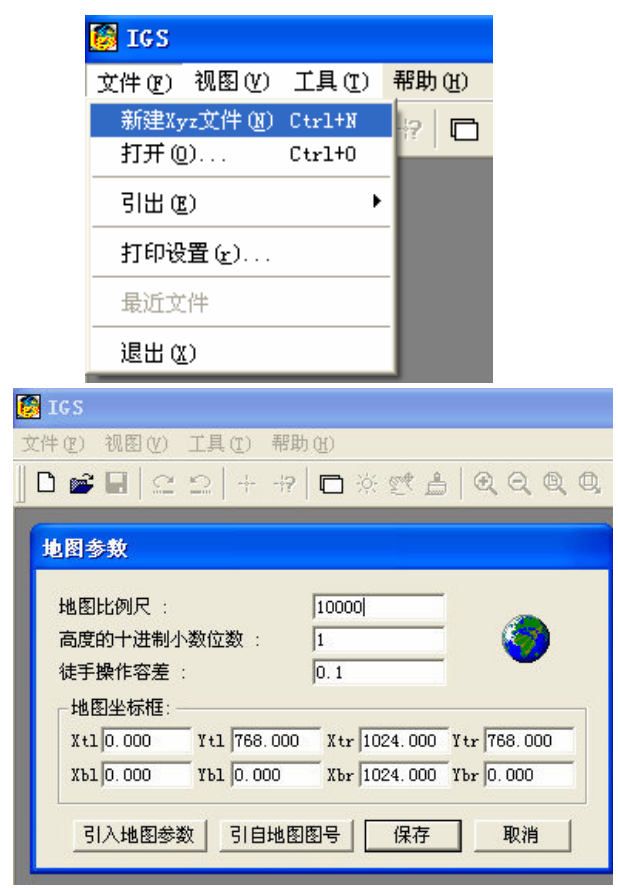

在 IGS 界面,单击装载→立体模型,调入已建立的立体模型,系统即在 IGS 界面中打开一个窗口,显示立体模型。

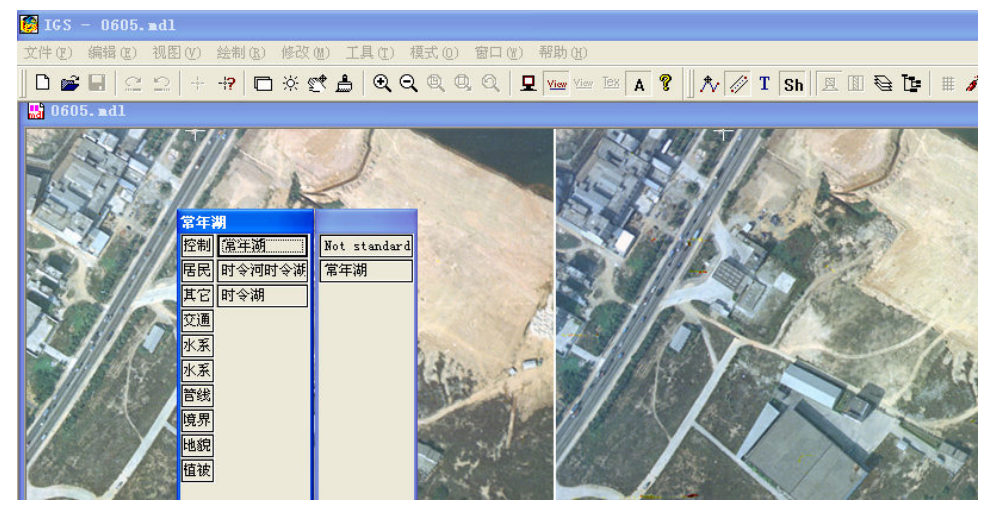

提取矢量信息。激活立体模型,单击工具栏中的符号表图标 Sh,在弹出的

对话框中选择相应的地物符号(如水系→湖泊→常年湖),然后按下符号化地物 绘制图标 ,移动测标至相应地物(如常年湖),立体切准该地物轮廓上一点, 然后单击(或踏下左脚踏开关)确定该点的点位,依次采集完该地物轮廓上的节 点后,单击(或踏下右脚踏开关)确认,即完成该地物的记录,同时,矢量窗口 会显示该地物的矢量化符号。重复以上步骤,完成测区范围内各类地物(居民地、 道路等)的采集。

编辑地物。激活立体模型,单击工具栏中的一般编辑图标 \*,移动测标至 需要编辑的矢量地物处,单击(或踏下左脚踏开关),选中该地物,然后再次单 击(或踏下左脚踏开关)选中该地物轮廓上的某点,即可对该点进行编辑。

数据输出。编辑完成后,可将该矢量数据导出为其它常用矢量格式文件,如 DXF 格式。

## 实验六、数字影像测图(4学时、JX4工作站)

一、实验目的

了解数字摄影测量系统的主要作业流程,了解 JX4 数字摄影测量系统的主要 功能,学会用 JX4 数字摄影测量系统建立立体模型和矢量测图。

#### 二、实验内容和步骤

(一)新建测区、定向建模

1. 新建测区

新建测区目录,把原始影像 k1005 和 k1004、相机参数文件 camera.use、控制点坐标文件 control.use 复制到测区目录,启动 JX4 数字摄影测量系统,单击 主界面**处理/工程/工程目录**。

| 🎾 JX4C 数字摄影测                                        | 量工作站 (¥4.2)I | :\地信10上机 |            |         |         |         |      |
|-----------------------------------------------------|--------------|----------|------------|---------|---------|---------|------|
| 处理 硬件检测 工具                                          | 影像 帮助 工具窗    | 影像处理     |            |         |         |         |      |
| 工程                                                  | 工程目录         | 1        |            |         | 5:1 3:1 | 1:1 1:3 | 1:5  |
| 整体批处理<br>定向建模型                                      | 相机文件 批量建象对   |          | DEM: X=0.0 | ¥= 0. 0 | Z=0.0   | x1= 0   | y1=0 |
| DEM 和 DOM 拼接<br>矢量测图<br>Microstation联机<br>AutoCAD联机 | 定义控制点义件      | 1        |            |         |         |         |      |

打开选择用户目录窗口,选中测区目录中任一文件(如 camera.use),打开 测区,单击**处理/定向建模型**,打开**输入象对信息**窗口,输入摄影比例尺10000,

| <b>7</b> J          | X4C 数字摄影测 | <b>童工作站(</b> ₩4.2) |            |                                          |               |          |        |            |
|---------------------|-----------|--------------------|------------|------------------------------------------|---------------|----------|--------|------------|
| 像对                  | 内定向 空三导入  | 、 相对定向 核线重采        | 羊 绝对定向     | 非航摄                                      | 内定向(2)        | 工具窗      |        |            |
|                     |           |                    |            |                                          |               |          |        | <u>D</u> 5 |
|                     | 8         |                    |            |                                          | DEM :         | X= 0.0   | Y= 0.0 | Z=0        |
| Ð                   | 🗖 建立模型    |                    |            |                                          |               |          |        |            |
| $\overline{\Theta}$ |           | 输入象对               | 息          |                                          |               |          |        |            |
| <u> </u>            |           | 黄森度                | 0.85       | -  -  -  -  -  -  -  -  -  -  -  -  -  - | -K例尺1、向       |          |        |            |
|                     |           | <b>重</b> 重度        |            | 300401                                   | anarci lo     | - Saus ( |        |            |
| +                   |           | 左影像:               |            |                                          |               | 121.52   |        |            |
| -                   |           | 右影像:               | 1          |                                          |               | 浏览…      |        |            |
| <u> </u>            |           | ● 金标系 ●            | 宗系与相机鉴:    | 定坐标系-                                    | 象片类           |          |        |            |
| <u>-</u>            |           | ○ 象片坐              | 示系与相机鉴     | 定坐标系机                                    | ~  航空像<br>  版 | 片 🔳      |        |            |
| <u>–</u> Ę          |           | 相机文件               |            |                                          |               |          |        |            |
| <b>\$</b> \$        |           | D:\地信1             | D上机\camera | use                                      | •             | 浏览…      |        |            |
| <del>\$</del> \$    |           | 大气折光率              | :          | 0                                        | [             | 确认       |        |            |
| <b>6</b> \$         |           | <b>模型倾角(</b>       | 度):        | 0                                        |               | 取消       |        |            |
| +                   |           |                    |            |                                          |               |          |        |            |

单击左影像右侧浏览按钮选中 k1005, 右影像为 k1004, 单击确定。

2. 内定向

单击**内定向/量测左片**,打开左影像,同时在另一显示器显示放大影像,单 击主界面工具上快速放大按钮 51 31 ,放大框标影像,转动左右手轮,使测标 准确对准第一个框标(左下角)中心,按下右脚踏按钮,重复以上步骤,完成4 个框标点的采集,弹出内定向残差窗口,若精度满足要求,单击**确定**,完成左片 的内定向,重复以上步骤,完成右片的内定向。

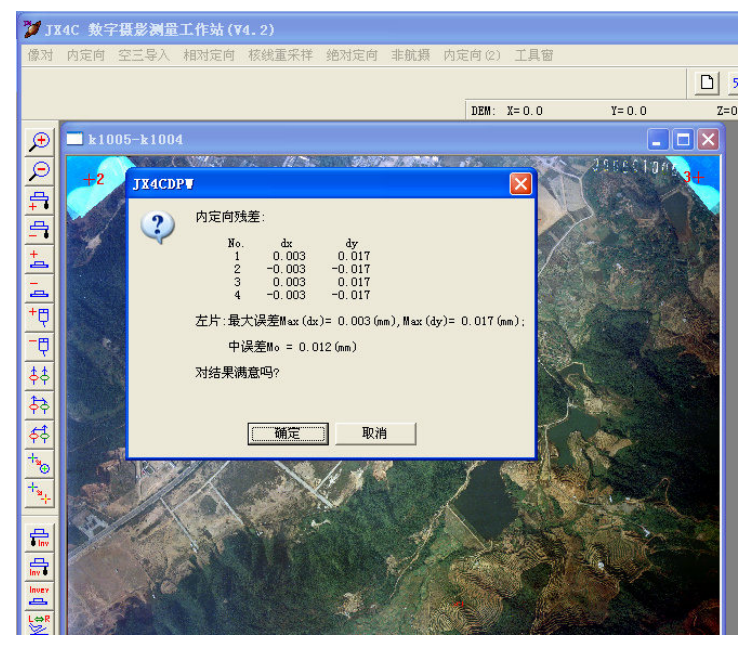

3. 相对定向

单击主界面的相对定向/自动,进行自动相对定向,完成后,弹出相对定向

精度窗口,若满足要求,单击确定。

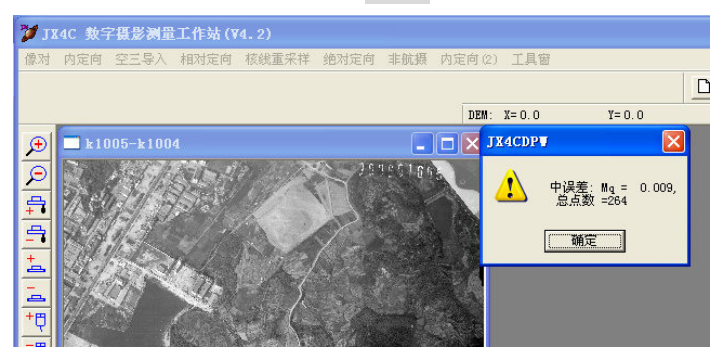

4. 核线重采样,单击主界面中核线重采样菜单,完成左、右核线影像的建立。
 5. 绝对定向

单击主界面绝对定向/量测菜单,在另一显示器显示立体影像,先在主界面 缩小影像窗口某一控制点处单击鼠标,使立体影像移到该控制点附近,戴上立体 眼镜,移动左右手轮和脚盘,使测标<u>立体切准</u>该控制点,按下右脚踏开关,弹出 输入点号窗口,输入该控制点点号(注意点号中的r为小写),单击确定。重复 以上步骤,量测4个以上控制点,单击**绝对定向/计算**,弹出绝对定向精度窗口, 如满足要求,单击确定。

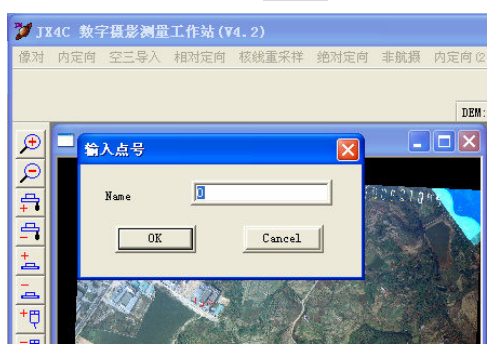

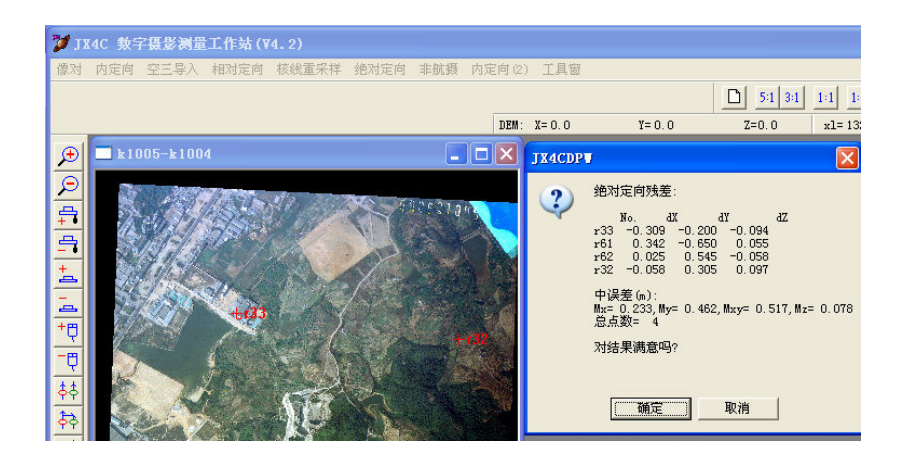

弹出裁切核线影像参数窗口, 输入相应参数 (或默认), 单击确定。

6. 裁切工作区,如键入A,则根据控制点自动裁切工作区。

(二) 矢量测图

在主界面单击**矢量测图**,打开矢量测图模块,**单击文件/新矢量文件**,打开 输入矢量文件窗口,输入矢量文件,在弹出的输入工作区窗口中输入坐标范围, **确定**,输入成图比例尺分母(10000)。

单击符号视图、设置 action 路径菜单,选择 10000action 路径、打开。

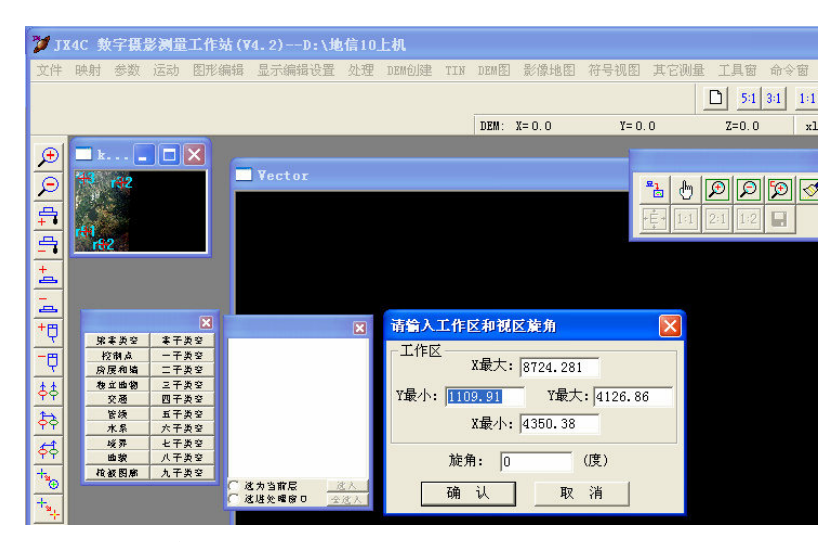

1. 水系测绘

在特征码按钮中选择**水系附属/湖泊**,在细类列表中选择**常年湖**,移动手轮 到某湖泊(水库)<u>立体切准</u>某水体边界点,按下脚轮中间键(落笔),在立体观 察下,转动手轮(和脚盘,如高程不等),沿着边界测绘水体,(键入T可在连续 跟踪和逐点落笔之间切换),按下脚踏按钮右键确认,键入C键闭合。重复以上 步骤,完成像对工作区内所有水体的测绘。

2. 居民地的测绘

在特征码按钮中选择**建筑附属/居民地/普通房屋**,移动手轮到某房屋角点 处,立体切准该房角点,按下脚盘中间键(落笔),转动手轮到下一角点,再落 笔,直到最后角点,键入C键闭合。重复以上步骤,完成像对工作区内所有居民 地的测绘。

3. 地貌测绘

选择地貌/等高线/计曲线,单击运动、按坐标走,输入某计曲线高程(如

| 文件 时   | 射 参数              | 运动         | 图形编辑 | 显示编辑设置                                              | 处理             | DEM创建                 | TIN | DEM                                                                                                    | 影像地图   | 符号视图 | 其它测量                   | 工具窗            | 命令窗                                                                                                    |
|--------|-------------------|------------|------|-----------------------------------------------------|----------------|-----------------------|-----|----------------------------------------------------------------------------------------------------|--------|------|------------------------|----------------|----------------------------------------------------------------------------------------------------|
|        |                   |            |      |                                                     |                |                       |     |                                                                                                    |        |      |                        |                | X= 7128.874                                                                                                    |
|        |                   |            |      |                                                     |                |                       |     |                                                                                                    |        |      |                        | 5:1            | 3:1 1:1 1:                                                                                                    |
|        |                   |            |      |                                                     |                |                       |     | DEM:                                                                                                    | X= 0.0 | ¥= 0 | n                      | 7=0.0          | v1= 46                                                                                                    |
|        |                   |            |      |                                                     |                |                       |     |                                                                                                    |        |      |                        |                | The second second second second second second second second second second second second second second second se |
|        | 12 (              |            |      |                                                     |                |                       |     |                                                                                                    |        |      |                        |                | ×                                                                                                    |
| €      | <b>k</b>          |            | 🗵 🗖  | ]D:\地信10」                                           | :机\1           | 000.1tf               |     |                                                                                                    |        |      |                        | ୭ା୭            | : ×<br>ای اوا                                                                                                   |
| €<br>€ | □ k (.<br>143     |            |      | D:\地信10」                                            | :机\1           | 000. 1tf              | (   |                                                                                                    |        |      | * <u>}</u>             | <u>a</u>       | ×                                                                                                    |
|        | ⊐ k               | - <b>-</b> | 2    | ]D:\地信10」<br>话框                                     | :机\1           | 000.1tf               | (   | 6                                                                                                    | X      |      | °Ъ 他 [<br>È 1:1 [      | ØØ<br>211 112  |                                                                                                    |
|        | □ k[.<br>149      | -          | 2    | D:\地信10」<br>话框<br>X= 8.87388788                     | :机\1           | 000.1tf               | ÷   | 御认                                                                                                    |        | Ĩ    | °Ъ (b) [<br>È+ [1:1] [ | ØØ<br>211 112  |                                                                                                    |
|        | ∎ k[<br>î4:<br>}} |            | 2    | D:\地信10」<br><mark>话框</mark><br>X= <u>3.87388788</u> | :机∖1<br>099    | 000.ltf<br>厂锁X        | 승   | 偏认取消                                                                                                    |        | Ĩ    | °Ъ (")<br>ۥ 1:1 (      | P P<br>2:1 1:2 |                                                                                                    |
|        |                   |            | 2    | D:\地信10」<br>话框<br>X= 3.87388788<br>Y= 3101.02725    | . 机 \ 1<br>099 | 000.1tf<br>〒锁X<br>〒锁Y |     | (<br>)<br>(<br>)<br>)<br>(<br>)<br>)<br>)<br>(<br>)<br>)<br>(<br>)<br>)<br>(<br>)<br>)<br>(<br>)<br>)<br>(<br>)<br>)<br>(<br>)<br>)<br>(<br>))<br>(<br>))<br>(<br>))<br>(<br>))<br>(<br>))<br>(<br>))<br>())<br>(<br>))<br>(<br>))<br>())<br>())<br>())<br>())<br>())<br>())<br>())<br>())<br>()))<br>())<br>())<br>()))<br>()))<br>()))<br>()))<br>()))<br>()))<br>()))<br>()))<br>()))<br>()))<br>()))<br>()))<br>()))<br>()))<br>()))<br>()))<br>()))<br>())))<br>())))<br>())))<br>())))<br>()))))) |        | Ī    | °≧ ⊕ [<br>¢- 1:1 [     | P P<br>21 12   |                                                                                                    |

80米)锁定 Z 坐标,转动手轮到某山坡,使测标与地面<u>立体相切</u>,绘制等高线。 改变高程绘制下一条。

高程点测绘,单击**地貌/等高线/高程点**,立体切准某高程点,按下脚踏按钮 中键落笔打点,完成高程点注记。

4. 道路测绘

## 实验七、像片调绘(2学时)

## 一、 实验目的

掌握典型地物在航摄像片上的构像特征,熟悉像片调绘的基本过程和主要内容。

### 二、 实验内容和要求

一人一组完成一张航片(卫片)的调绘工作。

 1、像片判读,先在室内根据航摄像片的判读特征(形状、大小、色调 或色彩、阴影和相互关系)判读出像片上主要地物的性质;

2、像片调绘,到实地对照航片和实际地物进行像片调绘。内容包括:
 居民地、道路、水系、植被等主要地物的调绘,补测新增地物,调查并注记地理名称,按图式要求绘制在航片上。

## 三、 应交成果

调绘片、实验报告

## 四、 实验仪器和资料

航片(卫片)一张、像片夹一个、透明纸一张